## Zoom

The Zoom client has been installed on all Faculty and Staff BHSU computers. You can find a desktop icon for it or find it in your Start Menu.

Once you open the program you will see:

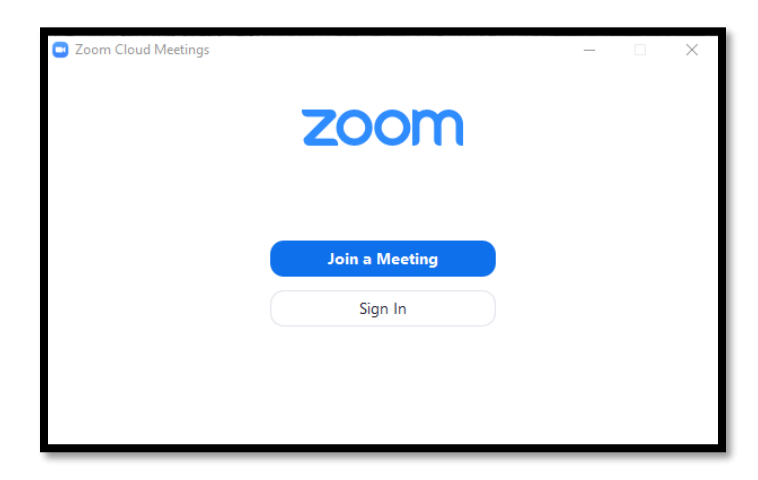

Click Sign In. You will then see:

| Sign In           | Sign Up Free |    |   |                       |
|-------------------|--------------|----|---|-----------------------|
| Email             |              |    | ٩ | Sign In with SSO      |
| Password          | Forgot?      | or | G | Sign In with Google   |
| Keep me signed in | Sign In      |    | f | Sign In with Facebook |

Click the **Sign In with SSO** button. Type **bhsu** on the next window:

| 📑 Zoom Cloud Me | etings                           |          | _ | × |
|-----------------|----------------------------------|----------|---|---|
|                 | Sign In with SSO                 |          |   |   |
|                 | bhsu                             | .zoom.us |   |   |
|                 | l do not know the company domain | Continue |   |   |
|                 |                                  |          |   |   |
| < Back          |                                  |          |   |   |

Click the **Continue** button.

-If you are off-campus, you will be required to enter your BHSU email address and password first.

-If you are on-campus, you will be directed to this page:

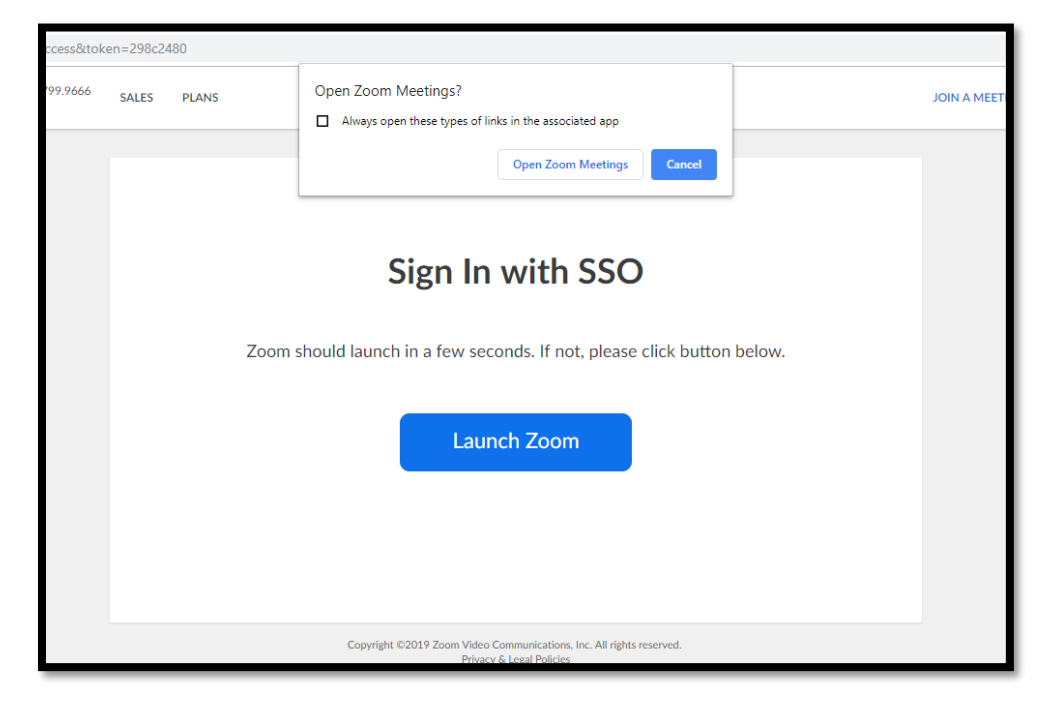

Click **Open Zoom Meetings** and you will now see your Zoom Meetings Home page. From here you can join meetings, scheduling meetings, or start a meeting on-demand.

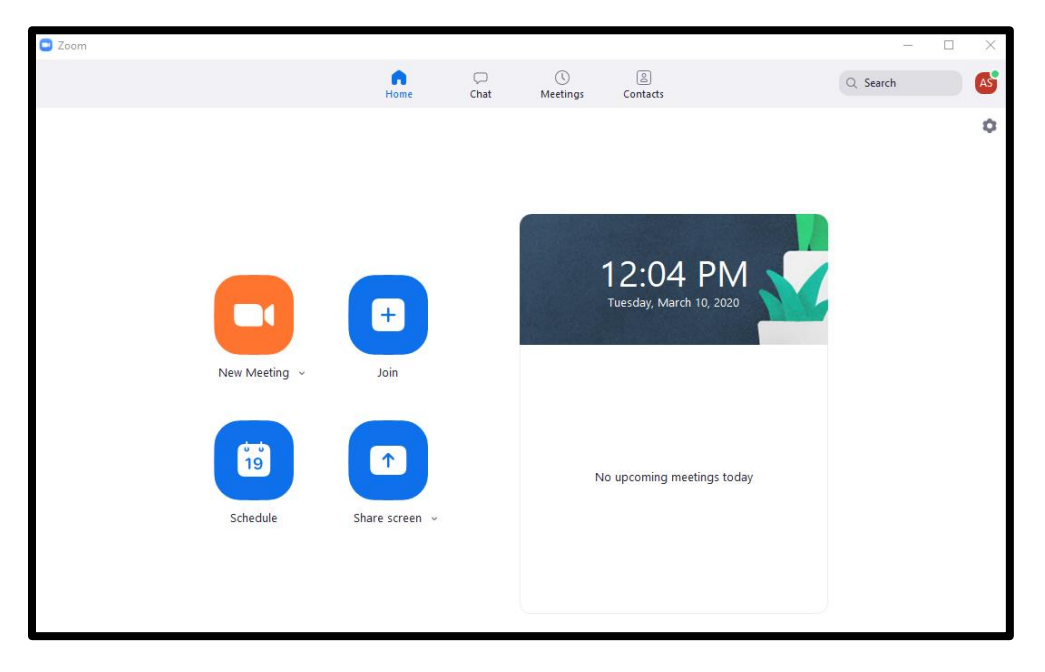

If you do not have Zoom installed on your computer, you can also access Zoom by going to <u>https://bhsu.zoom.us/</u> and click **Sign In**.